# Guide d'installation du kit NK42W0H-1T(WD)

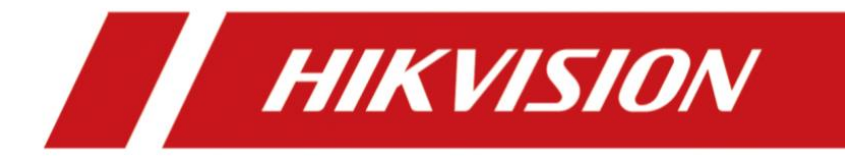

### Table des matières

| Contenu                                                      | 1  |
|--------------------------------------------------------------|----|
| Contenu du kit                                               | 1  |
| Dans le package de NVR                                       | 1  |
| Dans le package de caméra                                    | 1  |
| Dans le pack de câblage                                      | 2  |
| Configurer le kit                                            | 2  |
| Câblage et alimentation                                      | 2  |
| Comment pré-configurer le NVR                                | 3  |
| Comment ajouter des caméras dans le NVR                      | 5  |
| Comment ajouter le NVR dans l'Hik-Connect                    | 7  |
| Le rapport entre la capacité de décodage de NVR et live-view | 9  |
| Enregistrement de vidéo & lecture                            | 11 |
| Détection de mouvement & alarme                              | 13 |

# Contenu

Vérifiez le contenu du pack d'installation

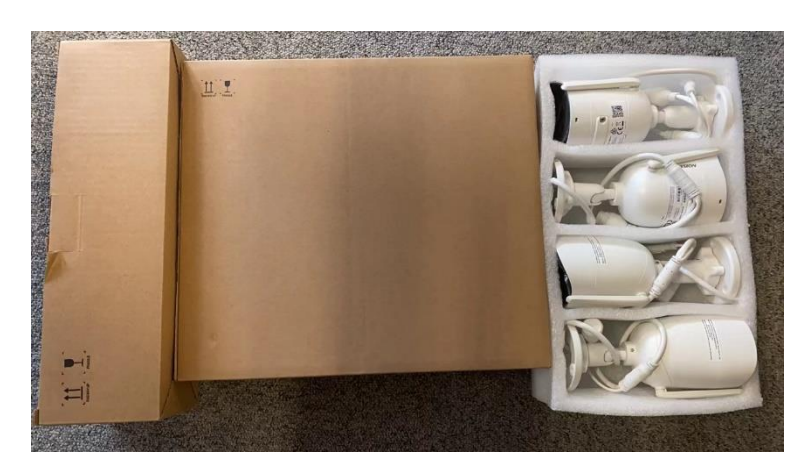

# Contenu du kit

- 1 Package NVR
- 1 Packages caméra
- 1 Pack de câblage

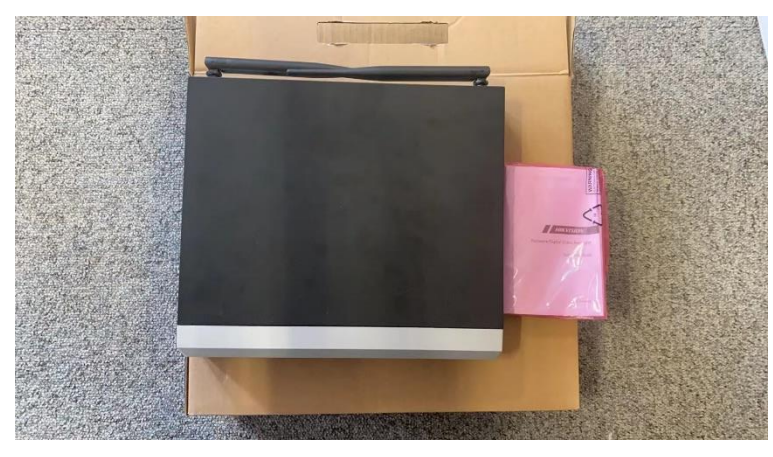

#### Dans le package de NVR 1 NVR

1 Quick Guide d'utilisation (Version Anglaise)

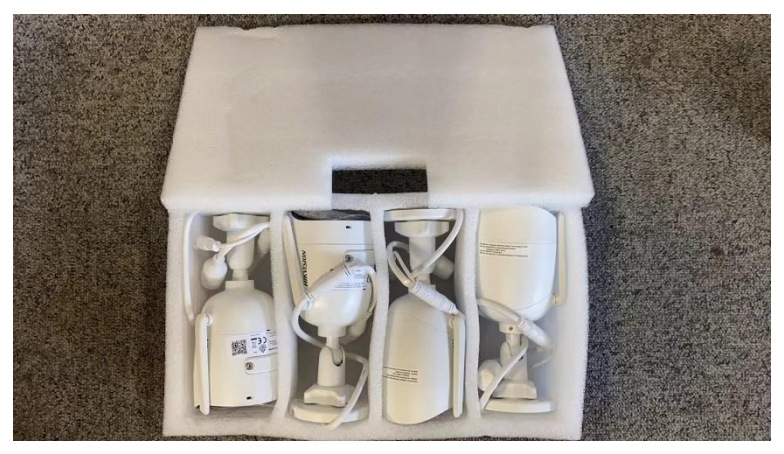

#### Dans le package de caméra 4 Caméras

#### Dans le pack de câblage

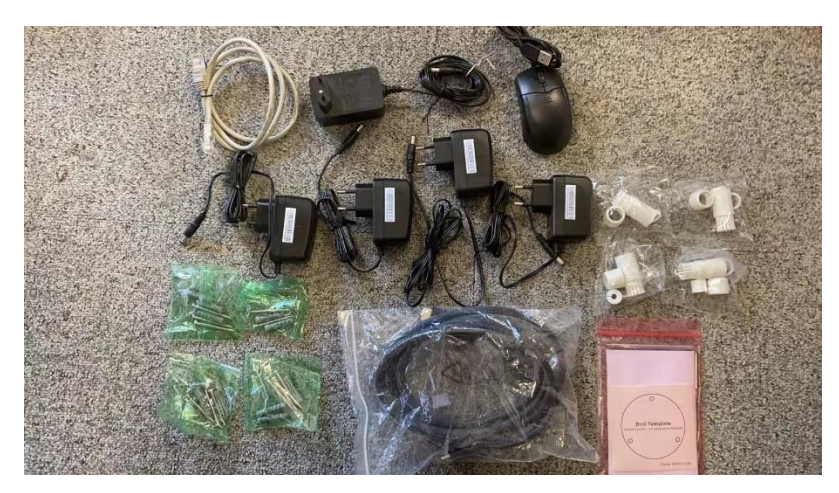

- 4 Câbles d'alimentation de caméra
- 4 Protections de l'eau pour le câble RJ45
- 1 Câbles RJ45 du type Cat5e UTP de 1 mètre
- 1 câble de HDMI de 2 mètres noire
- 4 sacs de vis pour la fixation de 4 caméras

1 kit avec 1 Quick Guide d'utilisation (Version Anglaise), 4 Gabarits de perçage et 1 clé Allen.

- 1 Alimentation de NVR
- 1 Souris

# **Configurer le kit** Câblage et alimentation

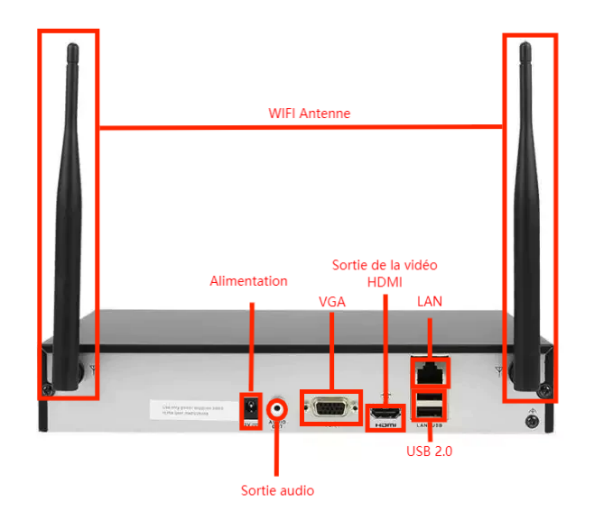

Branchez les équipements avec les câbles fournies aux portes indiqués dans l'image ci-dessus. De gauche à droite, vous pouvez y trouver les 2 antennes de WIFI, le port d'alimentation, la sortie d'audio, le port vidéo (VGA ou HDMI), le port de la souris (USB2.0) et le port LAN (Pour le câble de RJ45). Si vous voulez utiliser Hik-connect, câblez votre NVR à un routeur avec le port LAN de NVR (au-dessus du port USB). Le NVR va démarrer automatiquement après la mise sous tension.

#### Comment pré-configurer le NVR

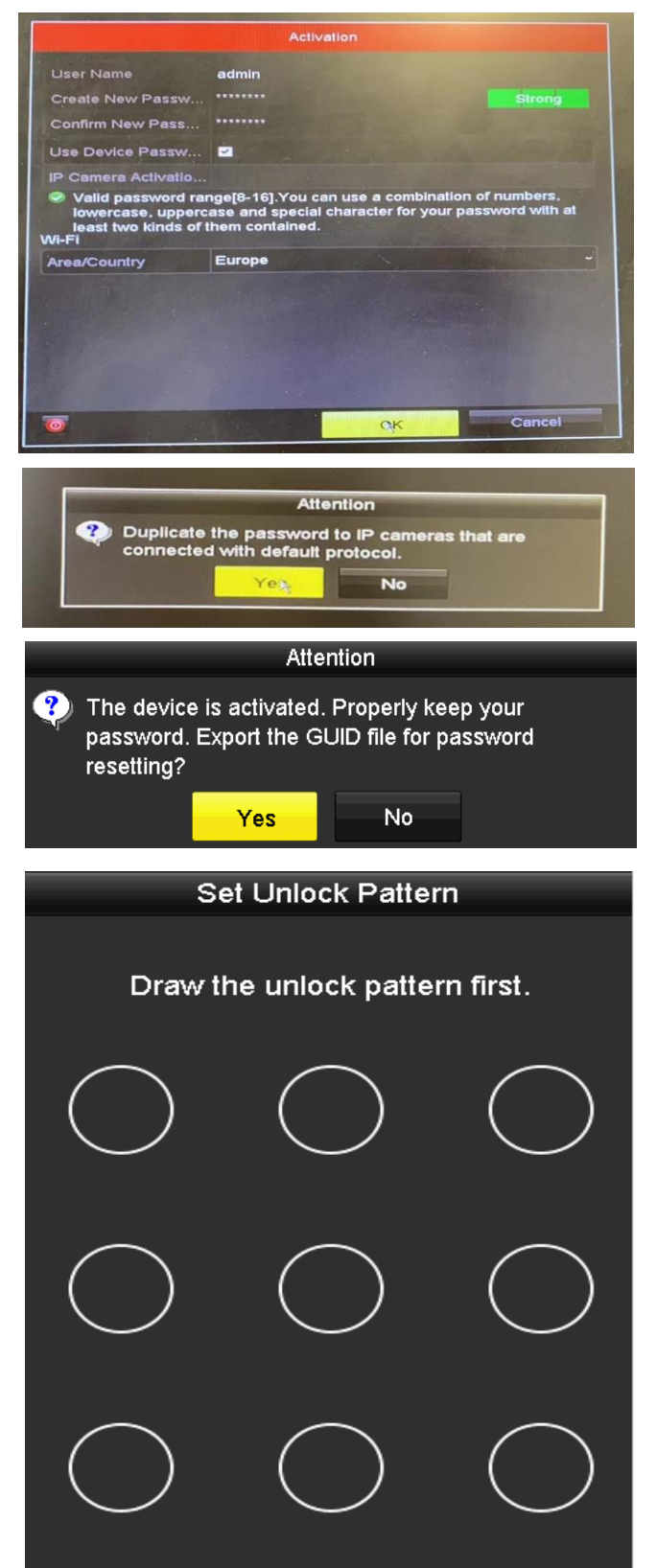

Cette étape sert à créer un compte « admin » et ce compte a toutes les permissions pour le NVR donc pensez bien à gérer ce mot de passe et ne l'oubliez jamais.

Il est très conseillé d'utiliser le même mot de passe si vous voulez activer votre camera directement avec le NVR de WIFI (voir « comment ajouter des caméras dans le NVR ») donc n'oubliez pas à cocher « Use Device Password to active IP Camera ».

Sélectionnez « Area/Country » comme « Europe ».

Cliquez « OK » pour passer à l'étape suivante.

Cochez « Yes » pour la suite.

Choisissez « NO » pour passer à l'étape suivante.

Si vous souhaitez enregistrer les vidéos dans un clé USE, vous pouvez brancher votre clé USB avec NVR choisissez votre clé USB dans l'étape suivante en cliquant « Yes » ici.

Comme l'image indiqué à gauche, le processus de réveiller le NVR nécessite un schéma de déverrouillage. Dans cette étape, dessinez votre séquence de déverrouillage.

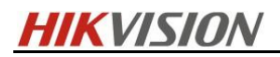

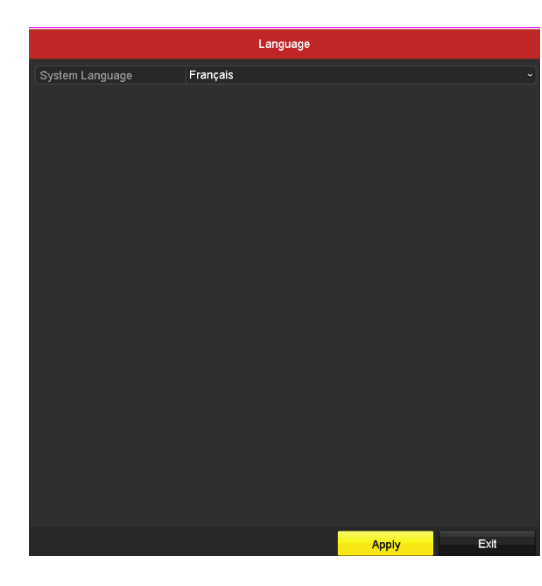

 System Language
 Français

 Attention

 Image: New settings will take effect after reboot. Click

 "Yes"

 Yes

 No

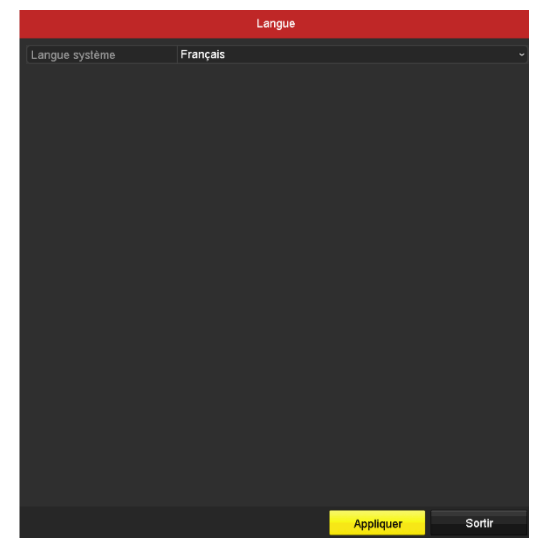

Après avoir paramétrisé la séquence de déverrouillage NVR, choisissez langage Français, cliquez « Apply ».

Cliquez « Yes » afin de redémarrer le NVR pour changer à la version française.

Une fois que vous avez redémarré, le NVR va revenir à l'interface de paramétriser le langage, cliquez directement « Appliquez » pour passer à la suite.

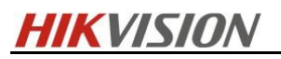

| Généralités                    |                          |                    |           |  |  |  |
|--------------------------------|--------------------------|--------------------|-----------|--|--|--|
| Résolution VGA/HDMI            | 1280°1024/60HZ           |                    |           |  |  |  |
| Fuseau horaire                 | (GMT+01:00) Amsterdam, B | erlin, Rome, Paris |           |  |  |  |
| Format de date                 | ormat de date JJ-MM-AAAA |                    |           |  |  |  |
| Date système                   | 03-06-2022               |                    | <b>—</b>  |  |  |  |
| Heure système                  | 18:19:17                 |                    | 0         |  |  |  |
| Initialize HDD                 |                          |                    |           |  |  |  |
| Note: Initialized HDD will not | be initialized.          |                    |           |  |  |  |
|                                |                          |                    |           |  |  |  |
|                                |                          |                    |           |  |  |  |
|                                |                          |                    |           |  |  |  |
|                                |                          |                    |           |  |  |  |
|                                |                          |                    |           |  |  |  |
|                                |                          |                    |           |  |  |  |
|                                |                          |                    |           |  |  |  |
|                                |                          |                    |           |  |  |  |
|                                |                          |                    |           |  |  |  |
|                                |                          |                    |           |  |  |  |
|                                |                          |                    | O utility |  |  |  |
|                                |                          | Suivant            | Sortir    |  |  |  |

Comment ajouter des caméras dans le NVR

| Wizard    |             |            |                   |                   |          |   |  |  |
|-----------|-------------|------------|-------------------|-------------------|----------|---|--|--|
| Manual Ad | d           |            |                   |                   |          |   |  |  |
| No.       | IP Address  | Security   | Amount of C       | Device Model      | Protocol |   |  |  |
|           |             |            |                   |                   |          |   |  |  |
| <         |             |            |                   |                   |          | > |  |  |
|           |             | One town   |                   |                   | O a such |   |  |  |
|           | WI-FI Watch | Orie-touch | 1 ACIIV           | Add               | Search   |   |  |  |
|           |             | ■ Auto Sv  | vitch Wi-Fi Parar | n (For Initial Ac | cess)    |   |  |  |
|           |             |            | P                 | revious           | Exit     |   |  |  |

Vous pouvez configurer le date et heure de NVR avec cette étape. Ce date et heure est utilisé pour sychroniser les caméras câblé sur ce NVR.

Dans la page suivante, nous vous recommandons d'alimenter votre caméra tout d'abord.

### **HIKVISION**

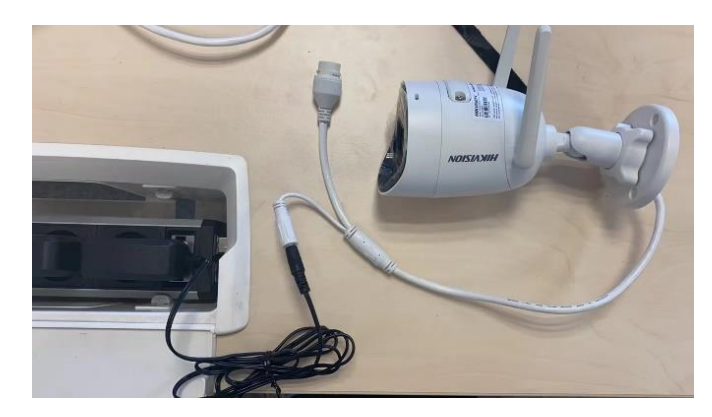

Pour activer vos caméras, il suffit de juste brancher l'alimentation de la caméra. Et ensuite cliquez « WIFI Match » pour chercher votre caméra.

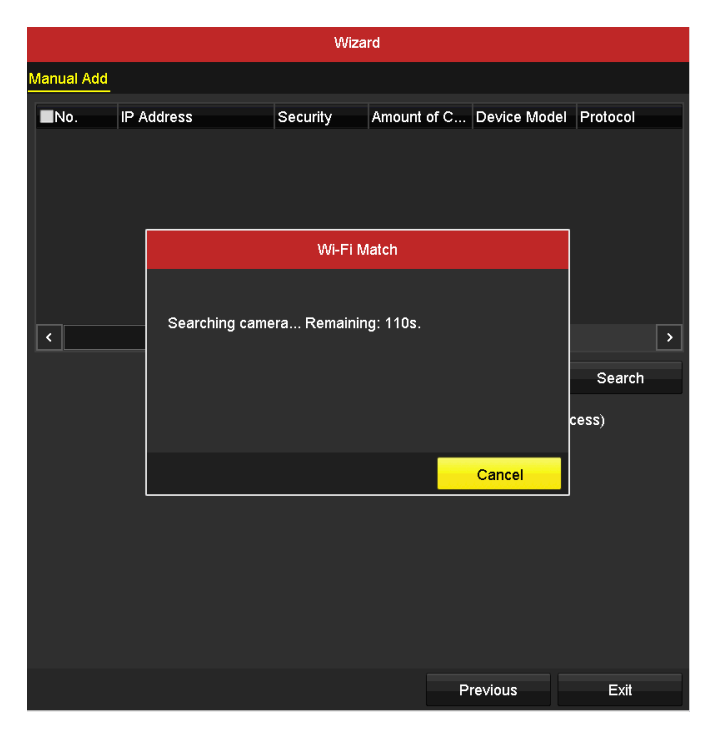

Une fois que vos caméras sont tous alimentés. Le NVR vont les trouver automatiquement. Il faut patienter dans cette page 2 ou 3 minutes.

Pour une caméra toute neuve (qui n'est pas encore activée en lui donnant un mot de passe et nom admin), Si on l'a fait alimenter et trouver par le NVR, le NVR va activer cette caméra en lui donnant le nom admin et le même mot de passe de ce NVR et on peut trouver ce camera dans cette page.

|   |                     |              |               | G               | estion de caméra | 3               |          |          |            |                    |
|---|---------------------|--------------|---------------|-----------------|------------------|-----------------|----------|----------|------------|--------------------|
|   | Caméra >            | Caméra IP    | ⊤opologie d   | e la caméra     |                  |                 |          |          |            |                    |
|   | 000                 | Afficher le  | mot de pass   | se de la cam    | éra IP           |                 |          |          |            |                    |
| 8 | 050                 | Camér        | Ajouter/S     | État            | Sécurité         | Adresse caméra  | . Modif. | Mettr.   | État du tr | . Nom de la camér  |
|   | Image               | D1           | •             | •               | Fort             | 192.168.254.200 | 2        | 1        |            | Camera 01          |
|   | VPIZ                | ■D2          | <b>1</b>      | •               | Fort             | 192.168.254.201 |          | 1        |            | Camera 01          |
|   |                     | D3           | <b>a</b>      | •               | Fort             | 192.168.254.202 | -        | 1        | -          | Camera 01          |
| ¥ | Mouvement           | ■D4          | <b>a</b>      | •               | Fort             | 192.168.254.203 |          | 1        | •          | Camera 01          |
| 8 | Masque de confide   |              |               |                 |                  |                 |          |          |            |                    |
|   | Antisabotage        |              |               |                 |                  |                 |          |          |            |                    |
|   | Perte vidéo         |              |               |                 |                  |                 |          |          |            |                    |
|   | VCA                 | Actual       | iser Act      | tivation par a  | Mettre à niv     | eau Supprin     | ier      | Ajout su | ır appel   | Ajout personnalisé |
|   |                     |              | Switch (For I |                 |                  |                 |          |          |            |                    |
|   |                     | Activer le t | raitem Dé     | sactiver le tra | 1                |                 |          |          |            |                    |
|   |                     |              |               |                 |                  |                 |          |          |            |                    |
|   |                     |              |               |                 |                  |                 |          |          |            |                    |
|   |                     |              |               |                 |                  |                 |          |          |            |                    |
|   |                     |              |               |                 |                  |                 |          |          |            |                    |
|   |                     |              |               |                 |                  |                 |          |          |            |                    |
|   |                     |              |               |                 |                  |                 |          |          |            |                    |
|   |                     |              |               |                 |                  |                 |          |          |            |                    |
| • | Affichage en direct | Bande passa  | ante si récep | tion réseau i   | nactive: 44Mbps  |                 |          |          |            | Retour             |

Par contre, quand on branche une caméra déjà activée (avec le nom admin et son propre mot de passe) sur l'autre NVR, ce NVR ne serait pas capable d'accéder à cette caméra si le nom admin et le mot de passe de cette caméra n'est pas le même que le NVR, et le NVR ne peut pas non plus lui donner son mot de passe comme cette caméra a déjà un. Donc ça affiche erreur.

À gauche c'est le résultat quand on a câblé et activé des caméras toutes neuves. Vous pouvez répéter cette étape pour ajouter plusieurs caméras toutes neuves jusqu'à 4 (il y a 4 dans le kit).

#### Comment ajouter le NVR dans l'Hik-Connect

| Generalites                Cederalites                Cederalites                 Reseau                 Reseau                 Reseau                 Reseau                 Reseau                 Reseau                 Reseau                 Activer                 Addesse du serveur             Iledevis Mit-Connect                 Adfichage en direct                 Adfichage en direct                 L'apparell n'est pas associé.                 Utilisateur                 Dissocier                 Adfichage en direct                                                                                                    |                                         |             |                        | Configur    | ation |        |     |                  |
|----------------------------------------------------------------------------------------------------|-----------------------------------------|-------------|------------------------|-------------|-------|--------|-----|------------------|
| Activer     Image: Connect Connect C                      | Généralités                             | Généralités | Accès à la plate-forme | DDNS        | NTP   | E-mail | NAT | Autres réglages  |
| • Wi-Fi     Advesse du serveur     ité dev. hlic connect. com     Personnaliser       • Alame     Adtiver le chiffement des flux     Code de verification     Personnaliser       • Affichage en direct     Enat     Hors ligne     Ité de verification       • Lapparell n'est pas associé.     Etat     Dissocier                                                                                                    | A Réseau >                              | Activer     |                        | •           |       |        |     |                  |
| • MFI     Adresse du serveur     ittedev.hik.connect.com     Personnaliser       • Alame     Activer le chiffrement des flux     Itedev.hik.connect.com     Personnaliser       • Affichage en direct     Code de vérification     Itedev.hik.connect.com     Personnaliser       • Affichage en direct     Code de vérification     Itedev.hik.connect.com     Personnaliser                                                                                                    |                                         |             | ès                     | Hik-Connect |       |        |     |                  |
| Addresse of a contract of a contract of | ବ Wi-Fi                                 |             |                        |             |       |        |     |                  |
| Affichage en direct     Code de vérification       Exceptions     L'appareil n'est pas associé.       Ubilisateur     Dissocler                                                                                                    | .∳ Alarme                               |             |                        |             |       |        |     |                  |
| Etat     Hors ligne       L'appareil in est pas associe.     L'appareil in est pas associe.       Utilisateur     Image: Construction of the state of the state of t                                                                                    | <ul> <li>Affichage en direct</li> </ul> |             |                        |             |       |        |     |                  |
| Affichage en direct     Laparet L'apparet L'appare  | g                                       |             |                        |             |       |        |     |                  |
| A Utilisateur Dissocier                                                                                                    | ▲ Exceptions                            |             |                        |             |       |        |     |                  |
| Affichage en direct     Appliquer     Retour                                                                                                    | 과 Utilisateur NEW                       | Dissoci     | er                     |             |       |        |     |                  |
| Affichage en direct     Appliquer     Retour                                                                                                    |                                         |             |                        |             |       |        |     |                  |
| Affichage en direct     Appliquer     Retour                                                                                                    |                                         |             |                        |             |       |        |     |                  |
| Affichage en direct     Appliquer     Retour                                                                                                    |                                         |             |                        |             |       |        |     |                  |
| Affichage en direct     Appliquer     Retour                                                                                                    |                                         |             |                        |             |       |        |     |                  |
| Affichage en direct     Appliquer     Retour                                                                                                    |                                         |             |                        |             |       |        |     |                  |
| Affichage en direct     Appliquer     Retour                                                                                                    |                                         |             |                        |             |       |        |     |                  |
| Affichage en direct     Appliquer     Retour                                                                                                    |                                         |             |                        |             |       |        |     |                  |
| Affichage en direct     Appliquer     Retour                                                                                                    |                                         |             |                        |             |       |        |     |                  |
| Affichage en direct     Appliquer     Retour                                                                                                    |                                         |             |                        |             |       |        |     |                  |
| Affichage en direct     Appliquer     Retour                                                                                                    |                                         |             |                        |             |       |        |     |                  |
| Affichage en direct Appliquer Retour                                                                                                    |                                         |             |                        |             |       |        |     |                  |
|                                                                                                    | Affichage en direct                     |             |                        |             |       |        |     | Appliquer Retour |

Dans cette partie, le but est pour configurer le service Hikconnect, avec cela vous pouvez voir votre NVR via votre téléphone.

Pour configurer cette étape, sur l'interface général, cliquez droite pour choisir la rubrique dans le « menu », sélectionnez « configuration », choisissez « Réseau », cliquez « Accès à la plate-forme », une fois que vous avez coché « Activer », la fenêtre de paramètre de code de vérification est affichée, entrez le code de vérification que vous voulez paramétriser.

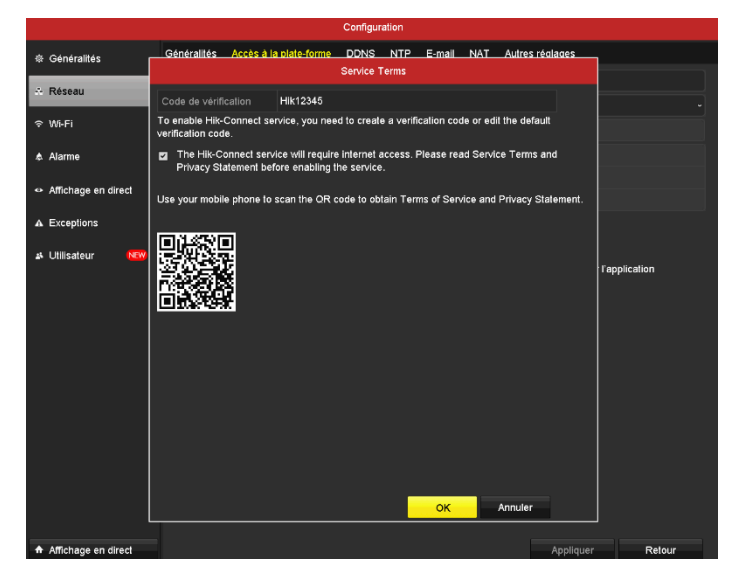

Ensuite, pour que le NVR puisse connecter à Hik-connect, il faut d'abord vérifier qu'il peut accéder aux réseaux publics. Assurez-vous que le port LAN du NVR est connecté au routeur avec un câble RJ45. Vérifiez bien l'état de connexion est « En ligne ». Et l'état de l'association est « Non ».

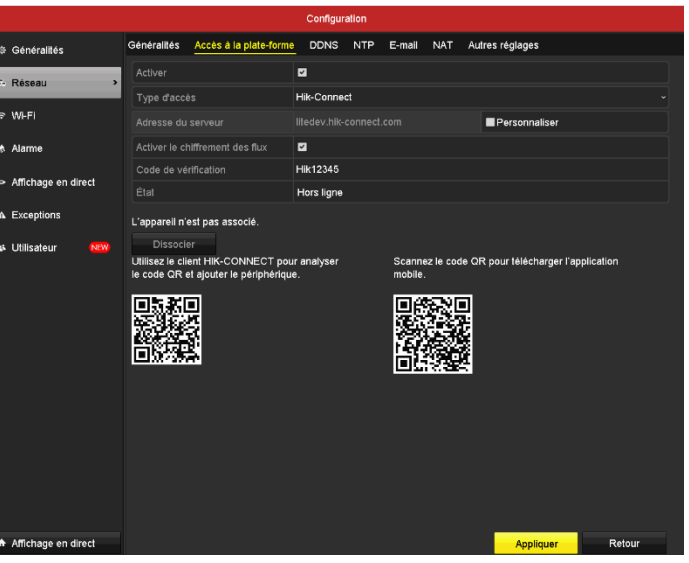

Cliquez le bouton « Appliquer » sur cette page. Le QR code à gauche dans cette page est utilisé comme le code de vérification, ça vous permet d'ajouter cet appareil à Hikconnect de votre compte. Le QR code à droite dans cette page est pour télécharger l'APP Hik-Connect (<u>https://appstore.hikvision.com</u>)et créez un compte.

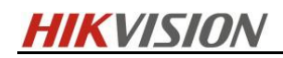

| 19 04             |                                 | ₩    |     |
|-------------------|---------------------------------|------|-----|
|                   | $\bigcirc$                      |      | ×   |
| Nom utilisa       | <b>)</b><br>teur/adresse e-mail |      |     |
| NAMES AND ADDRESS |                                 |      | *   |
|                   | $\bigcirc$                      |      | 100 |
|                   | Actualiser.                     |      | )   |
|                   | +                               |      |     |
|                   | Ajouter un appareil             |      |     |
|                   |                                 |      |     |
| Hik-Connect       | Message                         | Pius |     |
| <                 | Ajouter un appareil             | B    |     |

Vous pouvez créer un compte par mail ou numéro de téléphone.

Après login, choisissez « Ajouter un appareil » et scanner le QR code de NVR pour ajouter appareil (Ce qui est à gauche de la page de configuration de NVR). Sélectionnez NVR comme le type d'appareil. Saisissez le mot de passe de l'appareil, ensuite saisissez le code de vérification de l'appareil.

Ajouter le type Hilk-Connoct Domain >
N° de série

Si vous choisissez « Ajouter un appareil » manuellement, entrez le numéro de série indiqué dans l'étiquette de produit, une fois que vous avez tapé le bon numéro, cliquez l'icône en haut à droite pour enregistrer.

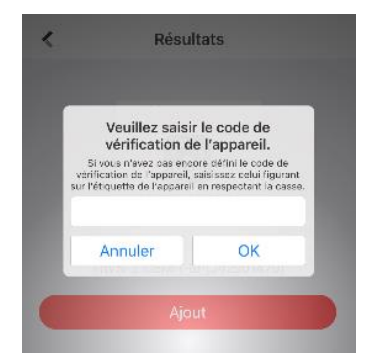

Une fois que vous avez enregistré, entrez le code de vérification indiqué dans le système de NVR, pour le savoir, cliquez l'icône de « Paramétriser », passez dans la rubrique « Réseau », entrez à « accès à la Plat-forme », cliquez l'icône sur le QR code pour voir le code de vérification masqué. Entrez ce code dans l'application.

Une fois que vous avez réussi à entrer le code de vérification, l'ajout de l'appareil est terminé.

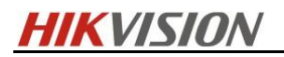

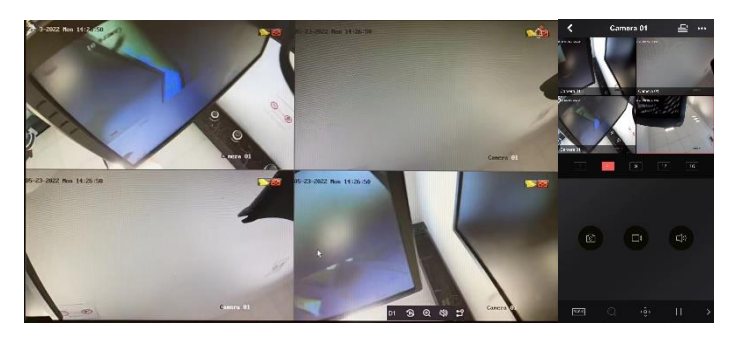

Après avoir ajouté l'appareil dans votre Hik-connect, il a marqué « Etat de connexion » est en ligne. Cliquez « Terminer » pour finir ce procès et passer à live-view.

Vous pouvez aussi regarder live-view via Hik-connect.

### Le rapport entre la capacité de décodage de NVR et live-view

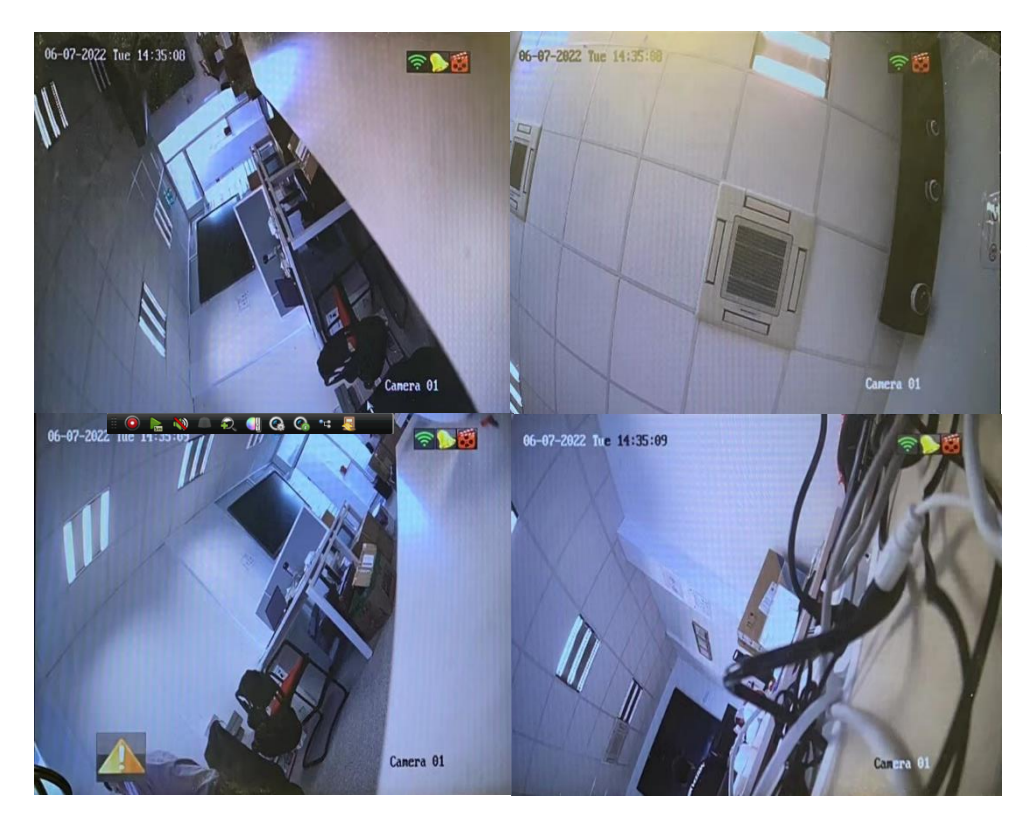

Le maximum capacité de décodage de ce NVR est 4-ch@1080p. La résolution par défaut de caméra est de 1920\*1080(1080p) pour le flux principal et 640\*360 (360p) pour le sous-flux.

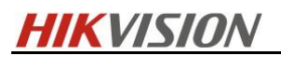

|            |                     |                  |                 | Enregistrement           |                            |   |
|------------|---------------------|------------------|-----------------|--------------------------|----------------------------|---|
| ▣          | Programmation       | Enregistrement   | Flux secondaire |                          |                            |   |
| ŵ          | Daramètras )        | Caméra           |                 | [D1] Camera 01           |                            | ] |
| ÷.         | r drametres 🧳       | Paramètres d'er  | ncodage         | Flux principal (continu) | Flux principal (évènement) |   |
| <b>©</b> 2 | Avancé              | Type de flux     |                 | Vidéo ~                  |                            |   |
| ኇ          | Congés              | Résolution       |                 | 1920*1080(1080P) ~       | 1920*1080(1080P) ~         |   |
|            |                     | Type de débit b  | vinaire         | Variable ~               | Variable ~                 |   |
|            |                     | Qualité vidéo    |                 | Moyen ~                  |                            |   |
|            |                     | Cadence des in   | nages           | 15fps ~                  |                            |   |
|            |                     | Mode débit bina  | aire maxi       | Personnaliser(32-8192) ~ | Personnaliser(32-8192) ~   |   |
|            |                     | Débit binaire ma | axi (Kbps)      | 1229                     | 1229                       |   |
| Débit bina |                     | Débit binaire ma | axi recommandé  | 1920~3200(Kbps)          | 1920~3200(Kbps)            |   |
|            |                     | Encodage vidéo   |                 | H.265 ~                  | H.265 ~                    | ļ |
|            |                     | Bandwidth Adap   | ptation         |                          |                            |   |
|            |                     | Activer H.265+   |                 |                          |                            |   |
|            |                     | Autres réglages  |                 |                          |                            |   |
|            |                     |                  |                 |                          |                            |   |
|            |                     |                  |                 |                          |                            |   |
|            |                     |                  |                 |                          |                            |   |
|            |                     |                  |                 |                          |                            |   |
|            |                     |                  |                 |                          |                            |   |
|            |                     |                  |                 |                          |                            |   |
|            |                     |                  |                 |                          |                            |   |
| ħ          | Affichage en direct |                  |                 |                          | Appliquer Retour           |   |

Pour personnaliser la qualité d'affichage, vous pouvez modifier la résolution de votre caméra à 1080p(1920\*1080) ou 720p (1280\*720) en flux principal dans le rubrique « Enregistrement », sélectionnez « Paramètres » pour avoir l'interface comme à gauche afin de faire la configuration.

### Enregistrement de vidéo & lecture

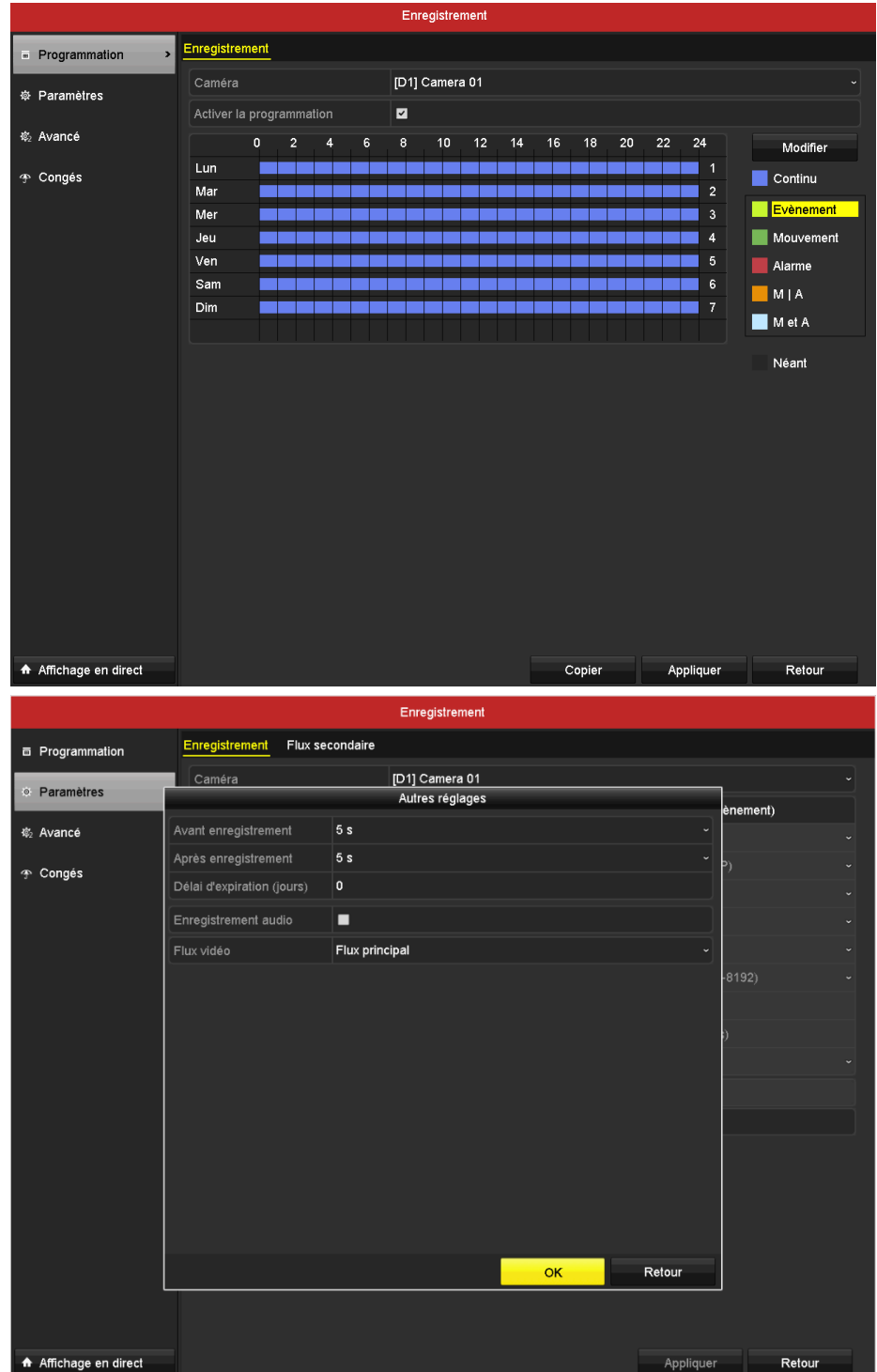

Le NVR enregistre tous les vidéos par défaut (toutes les caméras, 24\*7) et il va supprimer l'ancienne vidéo quand il n'y a pas d'espace libre dans local. Vous pouvez personnaliser la planification d'enregistrement. Afin de le modifier, cliquez « programmation » dans la rubrique « Enregistrement » pour aller à l'interface comme image indiqué à gauche.

Vous pouvez fixer une date d'expiration, comme ça les vidéos expirées seront automatiquement supprimées.

## **HIKVISION**

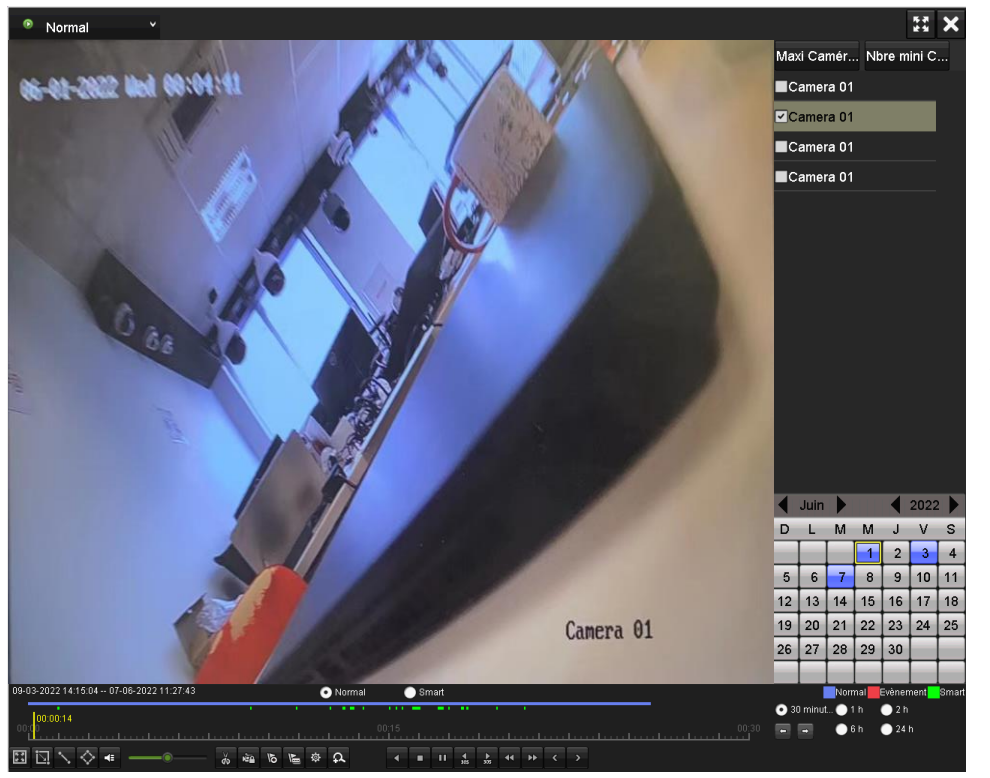

En mode lecture, vous pouvez regarder des vidéos enregistrés (À tout moment après avoir démarré le NVR et cela correspond à votre planification d'enregistrement)

Par défaut, pour notre kit, les 4 caméras enregistrent en mode 24/24 peut remplir le disque en environs 18 jours.

HIKVISION

### Détection de mouvement & alarme

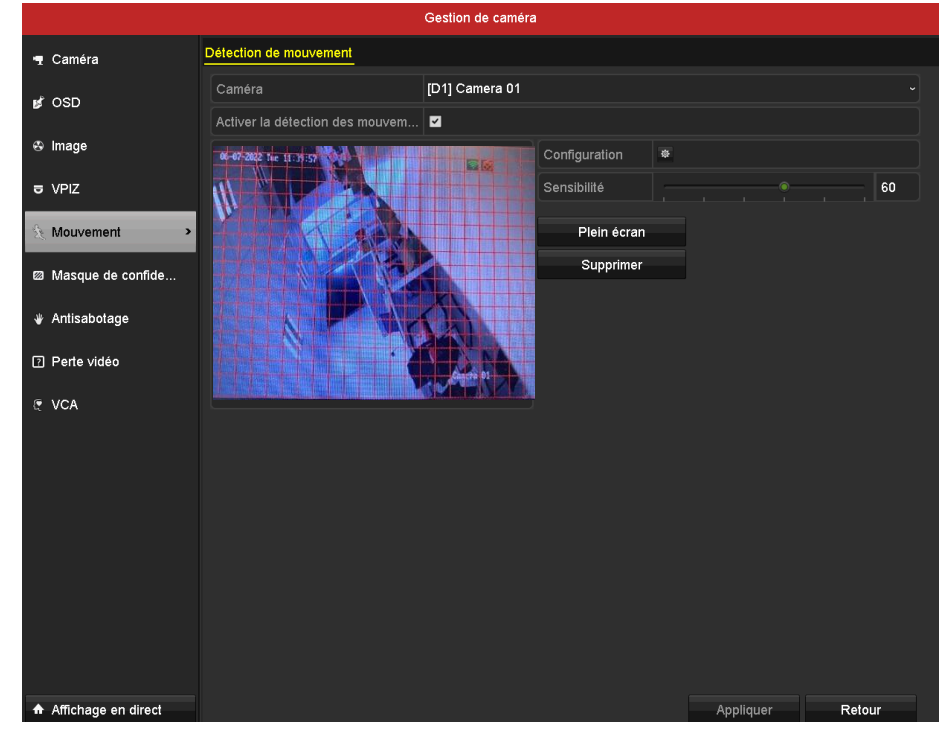

La détection de mouvement est une fonction qui est automatiquement activée par défaut pour les caméras de ce kit.

Vous pouvez configurer cette fonction dans la secteur nommée « Mouvement » qui se situe dans la rubrique « Caméra ».

|                       | Gestion de caméra                                                                                                    |    |
|-----------------------|----------------------------------------------------------------------------------------------------|----|
| 🖷 Caméra              | Détection de mouvement                                                                                                    |    |
|                       | Caméra [D1] Camera 01                                                                                                    |    |
| B OSD                 | Configuration                                                                                                    |    |
| 🕹 Image               | Canal déclencheur Armement de la programmation Action de liaison                                                                                                    |    |
|                       | Surveillance en plein écran                                                                                                    |    |
|                       | Avertissement sonore                                                                                                    | 60 |
| St Mouvement          | ■ Notifier le centre de surveillance                                                                                                    |    |
| Masque de confide     | Envoyer un e-mail                                                                                                    |    |
|                       | ■Déclencher la sortie d'alarme                                                                                                    |    |
| 🕷 Antisabotage        |                                                                                                    |    |
| Derte vidée           |                                                                                                    |    |
|                       |                                                                                                    |    |
| 🐑 VCA                 |                                                                                                    |    |
|                       |                                                                                                    |    |
|                       |                                                                                                    |    |
|                       |                                                                                                    |    |
|                       |                                                                                                    |    |
|                       |                                                                                                    |    |
|                       |                                                                                                    |    |
|                       | Asself as an and a second second se |    |
|                       | Appliquer OK Annuler                                                                                                    |    |
|                       |                                                                                                    |    |
|                       |                                                                                                    |    |
| ♠ Affichage en direct | Appliquer Retou                                                                                                    | ır |

En cliquant l'icône de configuration dans la même interface, il est possible d'associer cette fonction à des actions suivantes :

 Surveillance en plein écran
 Il va agrandir la vidéo venant de la caméra qui a déclenché l'alarme

Avertissement sonore.
 Le NVR émet un son alarme lorsque la caméra correspondante déclenche une alarme.

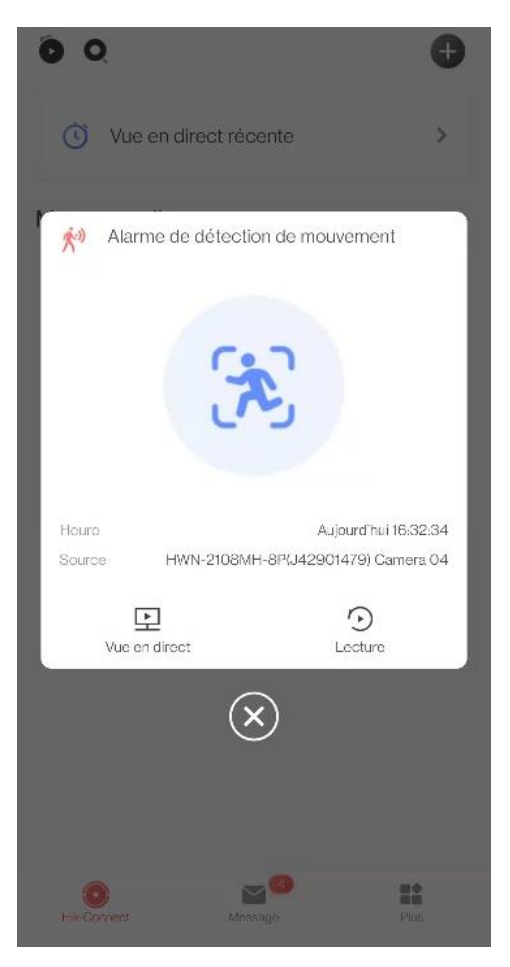

3. Notifier le centre de surveillance.

Si vous avez installé Hik-connect, Vous recevrez une notification d'alerte lorsqu'une alarme est déclenchée. L'image indiqué à gauche en bas est un exemple de notification depuis Hik-connect.

4. Envoyer un e-mail.

Il va envoyer un mail correspond à votre configuration dans le menu « Réseau -> E-mail ».

#### 5. Déclencher la sortie d'alarme

Le NVR va lier une alarme et la caméra va utiliser comme un détecteur. Le centre d'alarme va émettre un son alarme lorsque la caméra correspondante déclenche un mouvement.